## 7-1 出欠の確認①(自動出欠の設定)

講義時間にコースにアクセスした学生の出欠を自動でつける【自動出欠】を設定して、 学生の出欠管理を行うことができます。設定された時間を基に出席・遅刻・欠席を判断し、 講義の出欠状況を一覧にして表示します。また、Excel などでデータをダウンロードする こともできます。

※ 【自動出欠】はコース上に1つのみ設定可能です。

1 【自動出欠】をコースに導入する。

| ①画面右上の (< をクリックし, ノロックトロリを開さます | ①画面右上の |
|--------------------------------|--------|
|--------------------------------|--------|

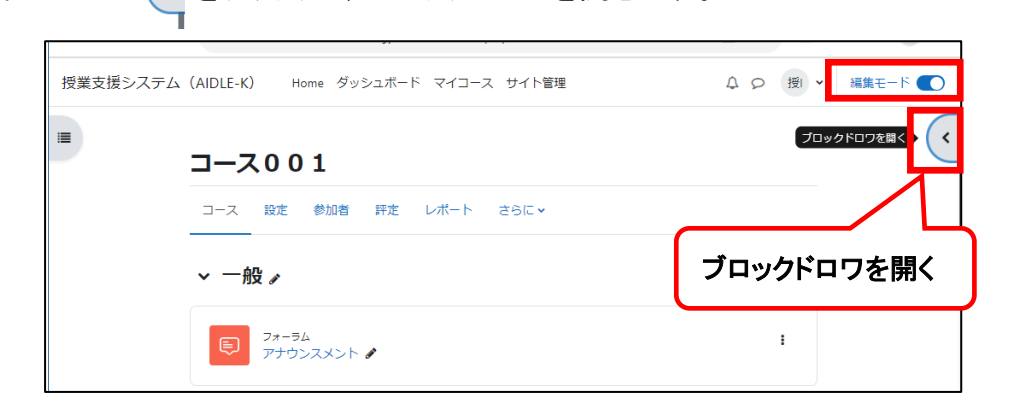

②『ブロックを追加する』

|   | 授業支   | を援システム(AIDLE-K)                             | Home ダッシュボー | ドマイコース | サイト管理    |            | ↓ ♀ 痩 ▾   | 編集モード 🌑      |       |
|---|-------|---------------------------------------------|-------------|--------|----------|------------|-----------|--------------|-------|
|   |       |                                             |             |        |          |            |           | د            | c -   |
|   |       | コース001                                      |             |        |          |            | + ブロックを追加 | する           |       |
|   |       | <ul><li>コース 設定 参加者</li><li>ーーーーーー</li></ul> | 評定 レポート     | さらに、   |          |            |           |              | 1     |
|   |       | ~ 一般 ∡                                      |             |        | すべてを折りたた | ඩ <b>!</b> |           |              |       |
|   |       | 77-74                                       |             |        |          | I          |           |              |       |
| - | ブロックを | を追加する                                       | ×           |        | ③『ブロッ    | りを追ば       | 加する』ダ     | イアログァ        | ドックス  |
|   | ブログメ: | ==-                                         | <b>^</b>    |        | が表示      | される        | ので,『自     | 動出欠ブ         | ゙ロック』 |
| _ | メンティ  |                                             |             |        | をクリッ     | クします       | す。        |              |       |
| _ | ランダム  | 用語集エントリ                                     |             |        |          |            |           |              |       |
| - | リモート  | RSSフィード                                     |             |        |          |            |           |              |       |
| - | ビジイン. | -1-9<br>ir>                                 |             |        |          |            |           |              |       |
| - | 活動    |                                             |             |        | 『自動出     | 欠ブロ        | ック』が表:    | 示されます        | す。    |
|   | 活動結果  |                                             |             |        | _        |            |           |              |       |
|   | 管理ブック | クマーク                                        |             |        |          |            |           | Ó            |       |
|   | 共有力一  | ۰Þ                                          |             |        |          | + 70       | ツクを追加 9 る |              |       |
|   | 最近のブロ | ログエントリ                                      |             |        |          | 自動出        | 欠ブロック     | 4 <b>o</b> ~ |       |
| _ | 最新アナ  | ウンスメント                                      |             |        |          | 出欠管理       | ₽         | -            |       |
| _ | 最新バッ  | ÿ                                           |             |        |          | ユーザリ       | リスト       |              |       |
|   | 自己完了  | ·                                           |             |        |          |            | N= 1,     |              |       |
|   | 自動出欠  | フロック                                        | •           |        |          | Autoatte   | end 2.6.2 |              |       |
|   |       |                                             | キャンセル       |        |          |            |           |              |       |

④一番上のセクション(【アナウンスメント】がある場所)の【活動またはリソースを選択する】をクリックし、【活動】から【自動出欠】を選択します。

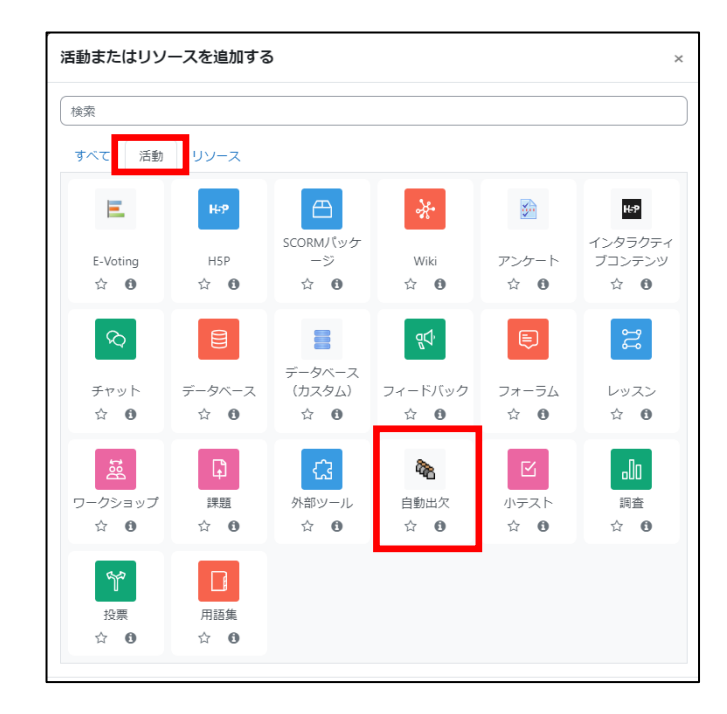

⑤【名称(必須)】、【説明(必要に応じて)】を入力します。

| ▼ 一般        |       |              |                         |          |       |         |
|-------------|-------|--------------|-------------------------|----------|-------|---------|
| 名称          | 9     |              |                         |          |       |         |
| 説明          |       | <b>↓</b> A • | B I ∷≡                  | i≡ % %   | ₽ 2 H | P       |
| <b>チェック</b> | を入れると | スページ<br>ストッフ | に説明を表示す<br><b>ノページで</b> | 3 0<br>) |       | <i></i> |
| トピックの       | の下に表示 | されます。        | //////                  | J        |       |         |

⑤【自動出欠モジュールのオプション】で自動出欠についての詳細を設定します。 設定が完了したら、【保存してコースに戻る】をクリックします。

| - | ▼ 自動出欠モジュールのオプション |                                                   |  |  |  |
|---|-------------------|---------------------------------------------------|--|--|--|
|   | ユーザ名管理            | _ ユーザフルネーム を使用する ◆                                |  |  |  |
|   | 教師へのキー通知          | □ 教師に出席キーをメール通知する機能を有効にする ❷                       |  |  |  |
|   | 教師への結果通知          | □ 教師に出欠結果をメール通知する機能を有効にする 💡                       |  |  |  |
|   | 学生への通知            | ☑ 学生に出欠確認をメール通知する機能を有効にする ❷                       |  |  |  |
|   | ホームルームモジュール       | □ ホームルームモジュールからのアクセスを許可する 💡                       |  |  |  |
|   | 夏時間の使用            | □ 授業の設定時に夏時間が指定できる. ?                             |  |  |  |
|   | Excel2007 の使用     | □ レポートのダウンロードに古い Excel (Excel2007) のフォーマットを使用する 💡 |  |  |  |
|   | 出欠データのバックアップ      | 🗆 コースをバックアップする時に, 自動出欠ブロックが管理するデータもバックアップする 💡     |  |  |  |
|   | アンケートリンク          | □ アンケートリンクの表示 💡                                   |  |  |  |

【学生への通知】をチェックすると、出席確認時に学生の学内メールにメールが送 信されるようになります。出席がなかった場合も、講義時間終了後に欠席のメール を送信します。

≪注意≫

【教師への通知】をチェックすると、学生への通知が一部送信されない不具合が確認されています。学生への通知を行うよう設定する場合は、必ずチェックを外して ください。

| > タグ                     |                  |
|--------------------------|------------------|
| > コンピラ                   | テンシ              |
|                          | ロ コンテンツ変更通知を送信する |
|                          | 保存してコースに戻るキャンセル  |
| <ul> <li>必須入力</li> </ul> |                  |

設定が終わったら、『保存してコースに戻る』をクリックして完了です。